## ProNet Quickstart Viewing Wellbore Properties record

- 1. To view a *Wellbore Properties* record, first select a *Well* record and a *Day* record from the *Well Operations* and *Day* selectors respectively.
- 2. Next, mouse-over the **ProNet** menu tab and select **Wellbore Properties** from the drop down menu.

| WELL DATA 🖂 | RIG DATA 🖂 | DrillNet 🗹 | GeoNet 🗹 | SafeNet 🖂 | CostNet 🖂 | ProNet ⊻   | DAT 🖂     | REPORTS  | $\mathbf{\nabla}$ | SETUP 🗹 |
|-------------|------------|------------|----------|-----------|-----------|------------|-----------|----------|-------------------|---------|
|             |            |            |          |           |           | Daily Com  | pletion ( | Ops      |                   |         |
|             |            |            |          |           |           | Perforatio | n         |          |                   |         |
|             |            |            |          |           |           | Productio  | n Fluid   |          |                   |         |
|             |            |            |          |           |           | Productio  | n String  |          |                   |         |
|             |            |            |          |           |           | Productio  | n String  | Fish     |                   |         |
|             |            |            |          |           |           | Productio  | n String  | Packer   |                   |         |
|             |            |            |          |           |           | Productio  | n String  | Pressure |                   |         |
|             |            |            |          |           |           | Productio  | n String  | Testing  |                   |         |
|             |            |            |          |           |           | Sand Con   | trol      |          |                   |         |
|             |            |            |          |           |           | Stimulatio | n         |          |                   |         |
|             |            |            |          |           |           | Swabbing   |           |          |                   |         |
|             |            |            |          |           |           | Well Prod  | uction T  | est      |                   |         |
|             |            |            |          |           |           | Wellbore   | Properti  | es       |                   |         |
|             |            |            |          |           |           | Wellhead   |           |          |                   |         |

Figure 1.0 Accessing Wellbore Properties

3. This will load the **Wellbore Properties** page, showing the existing record associated with the selected **Well** and **Day** records.

| Wellbore Properties Data File Manager |               |       |        |            |            |                     |                 |  |  |  |  |
|---------------------------------------|---------------|-------|--------|------------|------------|---------------------|-----------------|--|--|--|--|
| Wellbore Properties                   |               |       |        |            |            |                     |                 |  |  |  |  |
| Casing Size                           | Casing Weight | Grade | Thread | Shoe Depth | Linear Top | Casing Landed Depth | Casing Comments |  |  |  |  |
|                                       | Wet           |       |        |            |            | Subsea              |                 |  |  |  |  |
|                                       | Dry           |       |        |            |            | Surface             |                 |  |  |  |  |

Figure 1.1 Wellbore Properties

- 4. **Wellbore Properties** is to make sure that all the **Casing Size** records in **DrillNet** for the selected **Well** appears in **Wellbore Properties** > **Casing Size**.
- 5. Please note that *Wellbore Properties* screen is by default a View-mode only.
- 6. To save, click the *Confirm* button.